## **Directions for Students to Retrieve 1098-Ts Electronically**

1. Open a web browser (such as Internet Explorer, Chrome, Firefox, etc.) and enter – www.umpqua.edu in the address box. You should see the following:

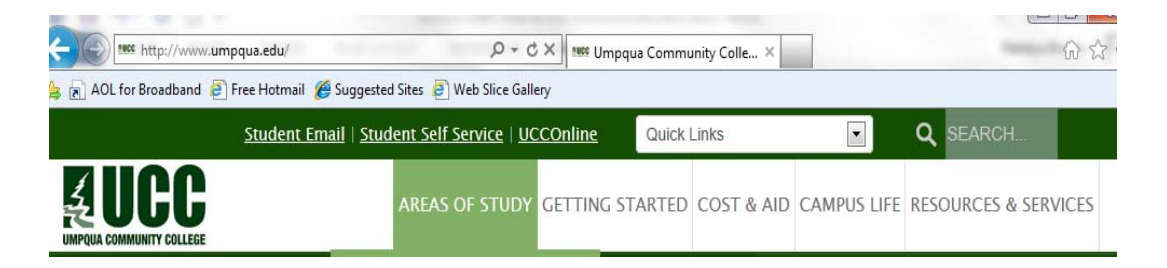

2. Click on Student Self Service on the top of the page:

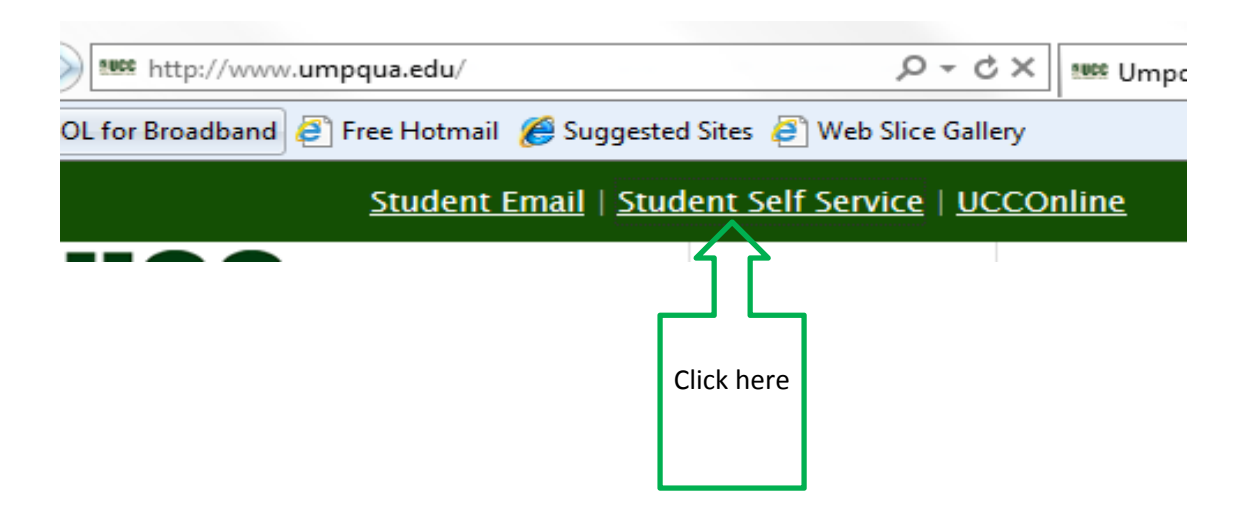

3. Log in following instruction on the page:

## User Login

| Please e                              | nter your User Identification Number (ID) and your Personal Identification Number (PIN). When finished, select Login.                                                                                                    |
|---------------------------------------|----------------------------------------------------------------------------------------------------|
| Please                                | Note: ID and your PIN is Case Sensitive.                                                                                                    |
| To prot                               | ect your privacy, please Exit and close your browser when you are finished.                                                                                                    |
| 9<br>Selec<br>reset<br>your i<br>Answ | ct <b>"Forgot PIN" below if you have forgotten your Personal Identification Number (PIN):</b> This option will<br>the PIN without you having to call for assistance. Then enter your Security Question along with the Answer to gain access to<br>nformation. Please limit your New PIN between 8 and 15 characters, and do not use special characters (e.g. *, #, @, etc.).<br>er is cASE sEnSiTiVe. |
| After 3                               | failed attempts to sign in you will need to contact the Help Desk at 541-440-7808 for assistance.                                                                                                    |
| Please                                | read the UCC Information Technology Acceptable Use Policy                                                                                                    |
| Enter<br>PIN f                        | User ID Number (8xxxxxxxx), not User Name (jsmith01)<br>or first time users is Date of Birth(MMDDYY)                                                                                                    |
| PIN:                                  |                                                                                                    |
| Loain                                 | Foraot PIN?                                                                                                    |

4. Choose Student tab or menu option:

| Personal Information Student Financial Aid                                                                                                    |
|----------------------------------------------------------------------------------------------------|
| Search Go                                                                                                    |
| Main Menu                                                                                                    |
|                                                                                                    |
| Personal Information<br>View addresses, contact-information or marital status; review name or social security number change information; Change your PIN; Customize your directory profile. |
| Student Apply for Admission, Register, View your academic records                                                                                                    |
| Financial Aid<br>View All Financial Aid information                                                                                                    |
| Faculty and Advisors<br>Enter Grades and Registration Overrides, View Class Lists and Student Information                                                                                   |

5. Choose Student Account:

## Student

Admissions Apply for Admission or Review Existing Applications Registration Check your registration status, class schedule and add or drop classes Student Records View your holds, grades, transcripts Student Account View all student account information Answer a Survey Quick question(s) to give us some feedback. RELEASE: 8.7

## © 2015 Ellucian Company L.P. and its affiliates.

6. Click on Select Tax Year:

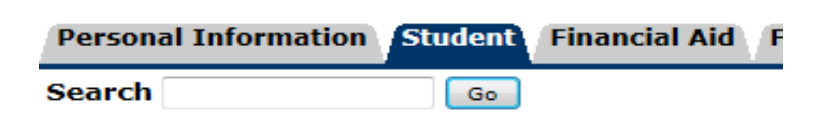

Student Account

Account Summary Account Summary by Term Account Detail for Term Account Summary by Period Select Tax Year Tax Notification View Holds Account Information RELEASE: 8.7 7. Enter 4 digit tax year and click Submit:

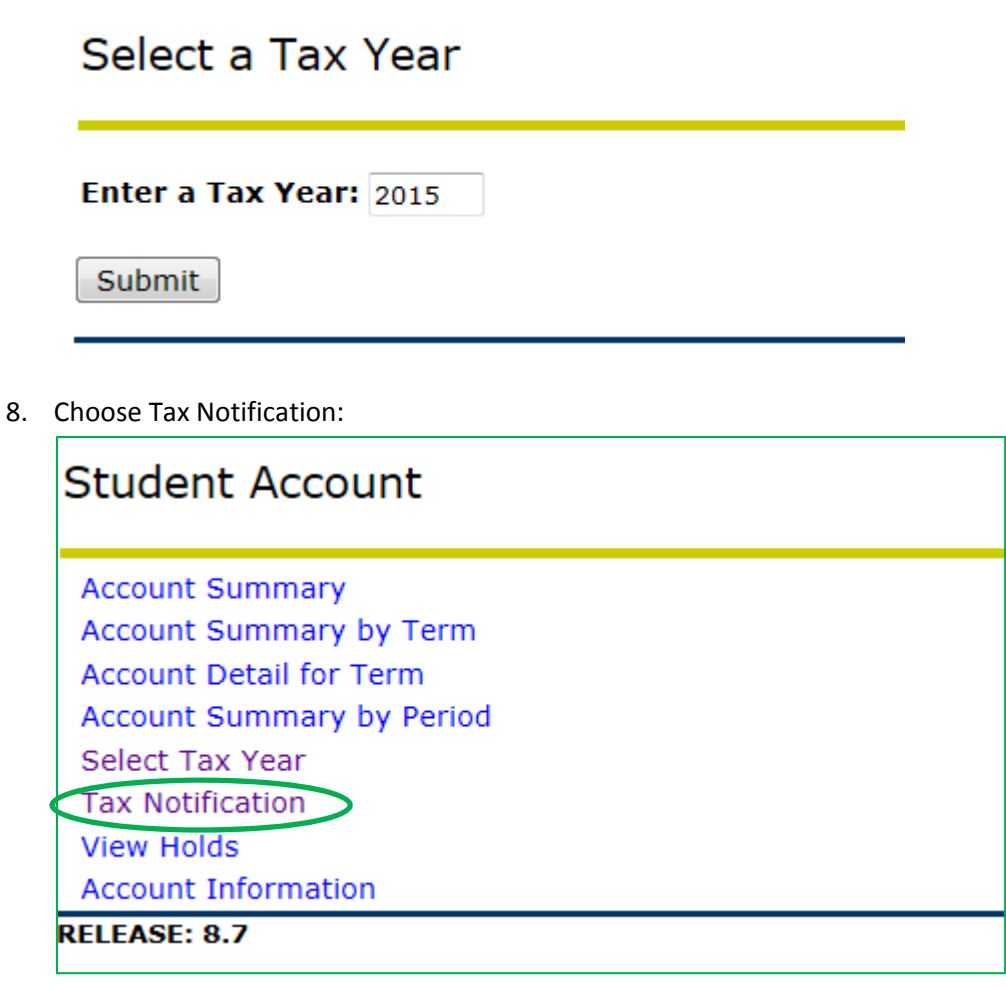

Your 1098-T should now display for you.